Avvio del Registro Elettronico dei Trattamenti: funzionalità di allineamento delle giacenze di medicinali veterinari costituenti la scorta ai sensi degli artt. 81, 82, 84 e 85 del d. lgs. 193/2006 e s.m.i.

### A cosa serve?

La funzionalità di allineamento delle giacenze permette di aggiornare il sistema con le giacenze reali del medicinale veterinario presente in scorta.

### A chi è rivolta la funzionalità?

La funzionalità di allineamento delle giacenze dei medicinali veterinari è disponibile per quegli allevamenti AUTORIZZATI ALLA TENUTA DI SCORTE DI MEDICINALI VETERINARI per cui, a fronte delle già disponibili funzioni informatiche di scarico dei medicinali veterinari prelevati dalla scorta e degli obblighi della corretta tenuta dei registri di carico e scarico di cui all'art. 809, comma 1, si constata comunque la necessità di un allineamento per avviare l'utilizzo del registro elettronico dei trattamenti con una giacenza reale dei medicinali veterinari rispetto a quella registrata a sistema.

È rivolta altresì agli impianti in cui si allevano e custodiscono gli animali non destinati alla produzione di alimenti, agli impianti di cura degli animali e ai veterinari AUTORIZZATI ALLA DETENZIONE DI SCORTE DI MEDICINALI VETERINARI.

### Chi può effettuare l'operazione?

La funzionalità è rivolta agli utenti con profilo:

1. medico veterinario responsabile della custodia e dell'utilizzazione delle stesse.

# Come si allineano le giacenze

Procedura Semplificata - Per Allevamenti autorizzati alla tenuta di scorte di medicinali veterinari

- 1. Si accede nell'apposita sezione di menu "Allineamento Giacenze o Rimanenze Farmaci"
- 2. Si seleziona l'allevamento di interesse e si preme sul tasto Cerca
- 3. Verrà visualizzato l'elenco delle giacenze di medicinali veterinari registrati nel sistema REV

|               |                       |                                                                                                    | Ricerca | Giacenze   |                                                   |                                                | 🔎 Rice                                             |
|---------------|-----------------------|----------------------------------------------------------------------------------------------------|---------|------------|---------------------------------------------------|------------------------------------------------|----------------------------------------------------|
|               | Azienda               |                                                                                                    | 0 -     |            |                                                   |                                                |                                                    |
|               | Proprietario          | AGRICOLA                                                                                                    | •       |            |                                                   | 0 -                                            |                                                    |
|               |                       |                                                                                                    |         |            |                                                   | P Ricerca                                      | Ripristina                                         |
|               |                       |                                                                                                    |         |            |                                                   |                                                |                                                    |
| acenze<br>AIC | Denominazione Farmaco | Confezione                                                                                                    | Mangime | Premiscele | Unità di misura                                   | Q.tà a Sistema                                 | Q.tà Dichiarata                                    |
| acenze<br>AIC | Denominazione Farmaco | Confezione<br>50 MG/ML FLACONE DA 1                                                                                                    | Mangime | Premiscele | Unità di misura<br>ml                             | Q.tà a Sistema<br>1000                         | Q.tà Dichiarata                                    |
| AIC           | Denominazione Farmaco | Confezione<br>50 MG/ML FLACONE DA 1<br>50 MG/ML FLACONE DA 5                                                                             | Mangime | Premiscele | Unità di misura<br>ml<br>SCAT                     | Q.tà a Sistema<br>1000<br>1                    | Q.tà Dichiarat<br>1000                             |
| AIC           | Denominazione Farmaco | Confezione<br>50 MG/ML FLACONE DA <sup>r</sup><br>50 MG/ML FLACONE DA 5<br>50MG/ML FLACONE DA 2                                          | Mangime | Premiscele | Unità di misura<br>ml<br>SCAT<br>SCAT             | Q.tà a Sistema<br>1000<br>1<br>4               | Q.tà Dichiarat<br>1000<br>1<br>4                   |
| acenze<br>AIC | Denominazione Farmaco | Confezione<br>50 MG/ML FLACONE DA 1<br>50 MG/ML FLACONE DA 2<br>50MG/ML FLACONE DA 2<br>FLACONE DA 50 ML DI 10                           | Mangime | Premiscele | Unità di misura<br>ml<br>SCAT<br>SCAT<br>ml       | Q.tà a Sistema<br>1000<br>1<br>4<br>250        | Q.tà Dichiarat<br>1000 1 4 250                     |
| acenze<br>AIC | Denominazione Farmaco | Confezione<br>50 MG/ML FLACONE DA 1<br>50 MG/ML FLACONE DA 2<br>50MG/ML FLACONE DA 2<br>FLACONE DA 50 ML DI 10<br>FLACONE DA 100 ML DI 5 | Mangime | Premiscele | Unità di misura<br>ml<br>SCAT<br>SCAT<br>ml<br>ml | Q.tà a Sistema<br>1000<br>1<br>4<br>250<br>100 | Q.tà Dichiarat.<br>[1000<br>1<br>4<br>[250<br>[100 |

### ATTENZIONE

Questo servizio permette di allineare le giacenze o rimanenze dei farmaci per facilitare l'avvio dell'utilizzo del Registro Elettronico dei Trattamenti. I quantitativi verranno allineate ai valori indicati nel campo "Q.tà Reale". A sistema verranno registrati due eventi: uno di SCARICO per il quantitativo attuale presente a sistema, un altro di CARICO per il quantitativo indicato in giacenza reale.

L'operazione può essere eseguita una sola volta ed è IRREVERSIBILE. In caso di problemi o per eventuali richieste di annullamento, contattare l'helpdesk.

#### IMPORTANTE:

Tutte le Prescrizioni Veterinarie e le Indicazioni Terapeutiche redatte e confermate in data antecedente l'operazione di allineamento, non saranno visibili per la registrazione dei trattamenti sui capi in essi indicati. Tali trattamenti saranno registrabili solo a fronte di una nuova Indicazione Terapeutica da parte del Veterinario.

Prima di proseguire, verifica di aver inserito i quantitativi corretti.

4. Per ogni medicinale veterinario, alla colonna "Q.tà Dichiarata", si indica l'effettiva giacenza disponibile (o ZERO in caso di assenza di medicinale).

Ho capito

 Dopo aver letto con attenzione le avvertenze e premuto sul tasto "Ho Capito", si può confermare l'operazione indicando eventuali commenti aggiuntivi nell'apposito campo note e premendo sul tasto "Conferma Quantitativi".

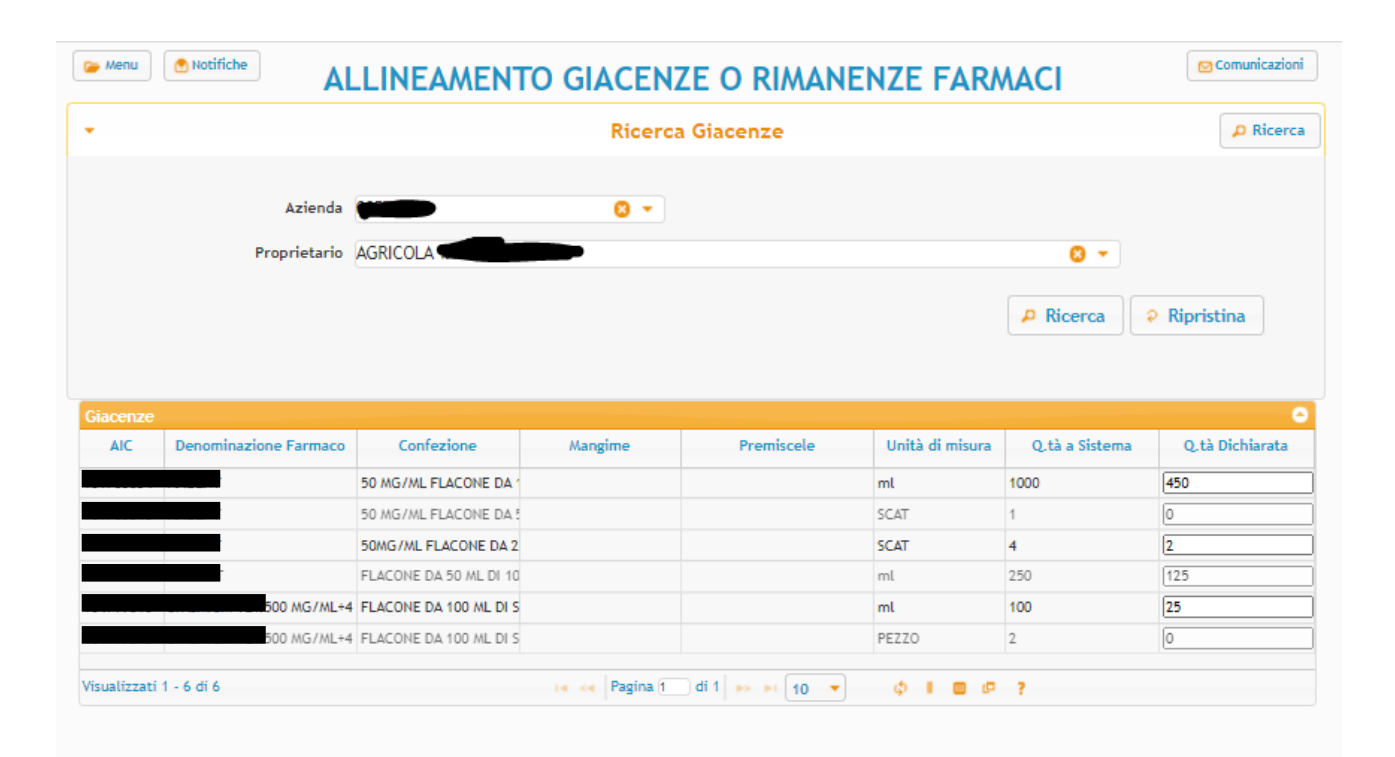

#### ATTENZIONE

Questo servizio permette di allineare le giacenze o rimanenze dei farmaci per facilitare l'avvio dell'utilizzo del Registro Elettronico dei Trattamenti. I quantitativi verranno allineate ai valori indicati nel campo "Q.tà Reale". A sistema verranno registrati due eventi: uno di SCARICO per il quantitativo attuale presente a sistema, un altro di CARICO per il quantitativo indicato in giacenza reale.

L'operazione può essere eseguita una sola volta ed è IRREVERSIBILE. In caso di problemi o per eventuali richieste di annullamento, contattare l'helpdesk.

#### **IMPORTANTE:**

Tutte le Prescrizioni Veterinarie e le Indicazioni Terapeutiche redatte e confermate in data antecedente l'operazione di allineamento, non saranno visibili per la registrazione dei trattamenti sui capi in essi indicati. Tali trattamenti saranno registrabili solo a fronte di una nuova Indicazione Terapeutica da parte del Veterinario.

Prima di proseguire, verifica di aver inserito i quantitativi corretti.

| Note aggiuntive |  |  |
|-----------------|--|--|
|                 |  |  |
|                 |  |  |
|                 |  |  |
|                 |  |  |

### **IMPORTANTE**

1. L'operazione è irreversibile e può essere effettuata una sola volta, in caso di problemi è necessario contattare l'helpdesk.

2. Tutte le Prescrizioni Veterinarie e le Indicazioni Terapeutiche redatte e confermate in data antecedente l'operazione di allineamento, non saranno visibili per la registrazione dei trattamenti sui capi in essi indicati. Tali trattamenti saranno registrabili solo a fronte di una nuova Indicazione Terapeutica da parte del Veterinario.

Procedura Classica - Per Impianti in cui si allevano e custodiscono gli animali non destinati alla produzione di alimenti e impianti di cura degli animali, autorizzati alla tenuta di scorte di medicinali veterinari

- 1. Si accede alle apposite sezioni attraverso le voci di menu "Registro di Carico/Scarico"
- 2. Si seleziona la struttura di interesse e si preme sul tasto Cerca
- 3. Verrà visualizzato l'elenco delle giacenze di medicinali veterinari registrati nel sistema REV

| •        |                  |                  |                      | Ric               | erca Giacenze        |                          |                       | 🔎 Ri         | icerca |
|----------|------------------|------------------|----------------------|-------------------|----------------------|--------------------------|-----------------------|--------------|--------|
|          | Benvenut         | to nella pagir   | na di gestione delle | e scorte. Di segu | ito è disponibile    | il link alla relativa pa | agina di Manuale uten | te.          |        |
|          | c                | Codice struttura |                      |                   |                      |                          |                       |              |        |
|          |                  | Struttura        | PROVA                | 00                | CVisualizza le mie s | trutture                 |                       |              |        |
|          |                  | Azienda          |                      | 8                 | CVisualizza le mie a | ziende                   |                       |              |        |
|          |                  | Proprietario     |                      |                   |                      |                          | 0 -                   |              |        |
|          | Fi               | armaci/Mangimi   | Farmaci              | •                 |                      |                          |                       |              |        |
|          |                  | AIC Fam.         |                      |                   |                      |                          |                       |              |        |
|          | Denomina         | azione Farmaco   |                      |                   |                      | 0 -                      |                       |              |        |
|          |                  | Mostra farmaci   | In giacenza          | •                 |                      |                          |                       |              |        |
|          |                  |                  |                      |                   |                      |                          | D Ricorca             | 2 Pipristina |        |
|          |                  |                  |                      |                   |                      |                          | - Incerca             | + Ripriseina |        |
| Giace    | nze              |                  | _                    |                   |                      |                          |                       |              | 0      |
|          | AIC Fam. 🔶       | AIC              | Denominazione Far    | Confezione        | Presentazione        | Mangime                  | Premiscele            | Giacenza     | L      |
| +        |                  |                  |                      | FLACON            | FLACONE              |                          |                       | 1            | SC4    |
| +        |                  |                  |                      | 5 ML              | FLACONCINO           |                          |                       | 20           | ml     |
| +        |                  |                  |                      | 4 10 COM          | SCATOLA CARTONE      |                          |                       | 30           | PE2    |
| +        |                  |                  |                      | DI PICCO          | BLISTER              |                          |                       | 19           | PE2    |
| +        |                  |                  |                      | ZIONE SP          |                      |                          |                       | 41           | PE2    |
| +        |                  |                  |                      | .A 1 BLIS         |                      |                          |                       | 140          | PE2    |
| +        |                  |                  |                      | A 2 BLIST         | BLISTER              |                          |                       | 72           | PE2    |
| +        |                  |                  |                      | A 2 BLIST         | BLISTER              |                          |                       | 36           | PE2    |
| 4        |                  |                  |                      |                   |                      |                          |                       |              | •      |
| Visualiz | zzati 1 - 8 di 8 |                  |                      | La ca Pagin       | a findi 1 💀 🔤        | 10 <b>v</b> 👌 🖛          | 10 2                  |              |        |

4. Selezionando una riga dall'elenco delle giacenze, è possibile visualizzare il dettaglio dei movimenti di carico e di scarico del medicinale evidenziato.

| Giace   | nze              |                  |                   |                     |                       |          |             |               |          | 0   |
|---------|------------------|------------------|-------------------|---------------------|-----------------------|----------|-------------|---------------|----------|-----|
|         | AIC Fam. 🔶       | AIC              | Denominazione Far | Confezione          | Presentazione         | Ма       | ngime       | Premiscele    | Giacenza | ι   |
| +       |                  |                  |                   | FLACO               | FLACONE               |          |             |               | 1        | SC4 |
| +       |                  |                  |                   | FLACONE DA 5 ML     | FLACONCINO            |          |             |               | 20       | ml  |
| +       |                  |                  |                   | 1 BLISTER DA 10 COM | SCATOLA CARTONE       |          |             |               | 30       | PE2 |
| +       |                  |                  |                   | 15 MG CANI DI PICCO | BLISTER               |          |             |               | 19       | PE2 |
| +       |                  |                  |                   | 50 MG SOLUZIONE SE  | Þ                     |          |             |               | 41       | PE2 |
| +       |                  |                  |                   | 1 MG SCATOLA 1 BLIS | 5                     |          |             |               | 140      | PE2 |
| +       |                  |                  |                   | ASTUCCIO DA 2 BLIS  | T BLISTER             |          |             |               | 72       | PE2 |
| +       |                  |                  |                   | ASTUCCIO DA 2 BLIS  | TBLISTER              |          |             |               | 36       | PE2 |
|         |                  |                  |                   |                     |                       |          |             |               |          | Þ   |
| Visuali | zzati 1 - 8 di 8 |                  |                   | ia ka Pagi          | ina 🚺 di 1 🔛 🖬        | 10 🔹     | ¢ I 🛛       | æ ?           |          |     |
|         |                  | Visualizza Tutti | i i movimenti 🛛 🔻 |                     |                       |          |             |               |          |     |
| •       |                  |                  |                   | Filt                | ra ulteriormente      |          |             |               |          |     |
| Regis   | tro delle scort  | e                |                   |                     |                       |          |             |               |          | 0   |
|         | A                | IC Famiglia      | Denominazione F   | armaco              | Confezione            | Campione | Data Evento | Codice evento | Quantità |     |
|         |                  |                  |                   | 15 MG CA            | ANI DI PICCOLA TAGLIA | No       | 10-01-2020  | TRATTAMENTO   | 10       |     |
|         |                  |                  |                   | 15 MG C4            | ANI DI PICCOLA TAGLIA | No       | 10-01-2020  | TRATTAMENTO   | 1        |     |
|         |                  |                  |                   | 15 MG CA            | ANI DI PICCOLA TAGLIA | No       | 15-11-2018  | CARICO        | 30       |     |
| •       |                  |                  |                   |                     |                       |          |             |               |          | Þ   |
| Visuali | zzati 1 - 3 di 3 |                  |                   | ia ka Pagi          | ina 1 di 1 🍉 🖬        | 10 🔻     | φι 🛛        | æ ?           |          |     |

- 5. Attraverso il pulsante "+" presente sulla riga di giacenza, è possibile accedere alla schermata di scarico. Si indicano le seguenti informazioni:
  - a. Il metodo di scarico (scatole o unità di misura)
  - b. Il quantitativo da scaricare (in scatole o unità di misura)
  - c. Il motivo di Scarico
  - d. Eventuali informazioni aggiuntive a seconda del motivo di scarico selezionato
  - e. Eventuali note

| Scarico         |                                           | ×       |
|-----------------|-------------------------------------------|---------|
| Metodo di scari | Co Scatole  Quantitativo scatola 10 PEZZO |         |
| Scatole usa     | e                                         |         |
| Motivo Scario   | o Seleziona •                             |         |
| Not             | e                                         |         |
|                 |                                           |         |
|                 |                                           |         |
|                 |                                           |         |
|                 |                                           |         |
|                 |                                           |         |
|                 |                                           |         |
|                 | Annulla                                   | serisci |

- 6. Si preme il tasto Inserisci.
- 7. La giacenza sarà ricalcolata e l'elenco dei movimenti aggiornato con lo scarico appena effettuato

| Giacenze     |             |                  |                   |                     |                 |          |             |               |          | ٥   |
|--------------|-------------|------------------|-------------------|---------------------|-----------------|----------|-------------|---------------|----------|-----|
| AIC          | Fam. 🔶      | AIC              | Denominazione Far | Confezione          | Presentazione   | Ма       | ngime       | Premiscele    | Giacenza | L   |
| +            |             |                  |                   | E FLACON            | FLACONE         |          |             |               | 1        | SC/ |
| +            |             |                  |                   | FLACONE DA 5 ML     | FLACONCINO      |          |             |               | 20       | ml  |
| +            |             |                  |                   | 1 BLISTER DA 10 CON | SCATOLA CARTONE |          |             |               | 30       | PE  |
| +            |             |                  |                   | 15 MG CANI DI PICCO | BLISTER         |          |             |               | 9        | PE  |
| +            |             |                  |                   | 50 MG SOLUZIONE SP  |                 |          |             |               | 41       | PE  |
| +            |             |                  |                   | 1 MG SCATOLA 1 BLIS |                 |          |             |               | 140      | PE  |
| +            |             |                  |                   | ASTUCCIO DA 2 BLIST | BLISTER         |          |             |               | 72       | PE  |
| +            |             |                  |                   | ASTUCCIO DA 2 BLIST | BLISTER         |          |             |               | 36       | PE  |
| 4            |             |                  |                   |                     |                 |          |             |               |          | Þ   |
| Visualizzati | 1 - 8 di 8  |                  |                   | re ce Pagi          | na 🚺 di 1 🕨 🕨   | 10 🔻     | ¢ I 🛛       | æ ?           |          |     |
|              |             | Visualizza Tutti | i movimenti 🔹 🔻   |                     |                 |          |             |               |          |     |
| •            |             |                  |                   | Filtr               | a ulteriormente |          |             |               |          |     |
| Registro d   | elle scorte |                  |                   |                     |                 |          |             |               |          | 0   |
|              | AIG         | C Famiglia       | Denominazione I   | Farmaco             | Confezione      | Campione | Data Evento | Codice evento | Quantità |     |

|                  |        | ×    |            |        | 15 MG CANI DI PICCOLA TAGLIA | No   | 17-09-2021 | TRATTAMENTO | 10 |
|------------------|--------|------|------------|--------|------------------------------|------|------------|-------------|----|
|                  |        | ×    |            |        | 15 MG CANI DI PICCOLA TAGLIA | No   | 10-01-2020 | TRATTAMENTO | 10 |
|                  |        | ×    |            |        | 15 MG CANI DI PICCOLA TAGLIA | No   | 10-01-2020 | TRATTAMENTO | 1  |
|                  |        |      | 104350     | ZOBUXA | 15 MG CANI DI PICCOLA TAGLIA | No   | 15-11-2018 | CARICO      | 30 |
|                  |        |      |            |        |                              |      |            |             |    |
| $\mathbb{R}^{2}$ |        |      |            |        |                              |      |            |             | ÷. |
| Vis              | ualiz: | zati | 1 - 4 di 4 | 14     | 🔫 🛛 Pagina 1 🔹 di 1 👞 🖬      | 10 🔻 | φι 🗉       | @ ?         |    |

## Procedura Classica - Per i veterinari autorizzati alla tenuta di scorte di medicinali veterinari

- 1. Si accede alle apposite sezioni attraverso le voci di menu "Registro di Carico/Scarico Scorta Propria"
- 2. Si preme sul tasto Cerca
- 3. Verrà visualizzato l'elenco delle giacenze di medicinali veterinari registrati nel sistema REV

| •    |                       |                                                                  |                    | Rio                 | erca Giacenze      |                           |                         | 🔎 Rie      | cerca |
|------|-----------------------|------------------------------------------------------------------|--------------------|---------------------|--------------------|---------------------------|-------------------------|------------|-------|
|      | Benvenu               | to nella pagin                                                   | a di gestione dell | e scorte. Di segu   | uito è disponibile | e il link alla relativa p | oagina di Manuale utent | e.         |       |
|      | F<br>Denomin          | Farmaci/Mangimi<br>AIC Fam.<br>Hazione Farmaco<br>Mostra farmaci | Farmaci            | •                   |                    | © -                       | P Ricerca               | Ripristina |       |
| Gia  | cenze                 |                                                                  |                    |                     |                    |                           |                         |            | 0     |
|      | AIC Fam. 🔶            | AIC                                                              | Denominazione Far  | Confezione          | Presentazione      | Mangime                   | Premiscele              | Giacenza   | L     |
| +    |                       |                                                                  |                    | DS GRAT 30BUST BIP  |                    |                           |                         | 874.6      | SC4   |
| +    |                       |                                                                  |                    | CONFEZIONE DA 100   |                    |                           |                         | 0.5        | ml    |
| +    |                       |                                                                  |                    | 2 SIRINGHE DA 100 G | TUBO-SIRINGA       |                           |                         | 0.5        | PEZ   |
| +    |                       |                                                                  |                    | 100 COMPRESSE DA    | 1                  |                           |                         | 30.001     | PE2   |
| +    |                       |                                                                  |                    | 10 COMPRESSE DA 5   | c .                |                           |                         | 10         | PEZ   |
| +    |                       |                                                                  |                    | FLACONE 50 ML - SOI | FLACONE            |                           |                         | 44.5       | ml    |
| +    |                       |                                                                  |                    | FLACONE 100 ML SOL  | FLACONE            |                           |                         | 78         | ml    |
| +    |                       |                                                                  |                    | FLACONE DA 500 ML   |                    |                           |                         | 92         | ml    |
| +    |                       |                                                                  |                    | I FLACONE DA 100 M  | FLACONE            |                           |                         | 100        | ml    |
| +    |                       |                                                                  |                    | 10 FLACONI          | FLACONE            |                           |                         | 8          | ml    |
|      |                       |                                                                  |                    |                     |                    |                           |                         |            | Þ     |
| Visu | alizzati 1 - 10 di 33 |                                                                  |                    | ia ka Pagi          | na 1 di 4 🔛 ы      | 10 - 🔿 🛙 📾                | @ ?                     |            |       |

4. Selezionando una riga dall'elenco delle giacenze, è possibile visualizzare il dettaglio dei movimenti di carico e di scarico del medicinale evidenziato.

| Gi  | acenze                 |     |                   |                     |                 |              |            |          | ٥   |
|-----|------------------------|-----|-------------------|---------------------|-----------------|--------------|------------|----------|-----|
|     | AIC Fam. 🔶             | AIC | Denominazione Far | Confezione          | Presentazione   | Mangime      | Premiscele | Giacenza | L   |
| +   |                        |     |                   | OS GRAT 30BUST BIPA |                 |              |            | 874.6    | SCA |
| +   |                        |     |                   | CONFEZIONE DA 100   |                 |              |            | 0.5      | ml  |
| +   |                        |     |                   | 2 SIRINGHE DA 100 G | TUBO-SIRINGA    |              |            | 0.5      | PE2 |
| +   |                        |     |                   | "100 COMPRESSE DA 1 |                 |              |            | 30.001   | PE2 |
| +   |                        |     |                   | "10 COMPRESSE DA 50 |                 |              |            | 10       | PE2 |
| +   |                        |     |                   | FLACONE 50 ML - SOL | FLACONE         |              |            | 44.5     | ml  |
| +   |                        |     |                   | FLACONE 100 ML SOL  | FLACONE         |              |            | 78       | ml  |
| +   |                        |     |                   | FLACONE DA 500 ML   |                 |              |            | 92       | ml  |
| +   |                        |     |                   | 1 FLACONE DA 100 M  | FLACONE         |              |            | 100      | ml  |
| +   |                        |     |                   | 10 FLACONI          | FLACONE         |              |            | 8        | ml  |
| 4   |                        |     |                   |                     |                 |              |            |          | •   |
| Vis | ualizzati 1 - 10 di 33 |     |                   | 14 K4 Pagir         | na 1 🛛 di 4 🔛 ы | 10 🔻 💠 🛛 🚥 t | P ?        |          |     |

Visualizza Tutti i movimenti 🛛 🔻

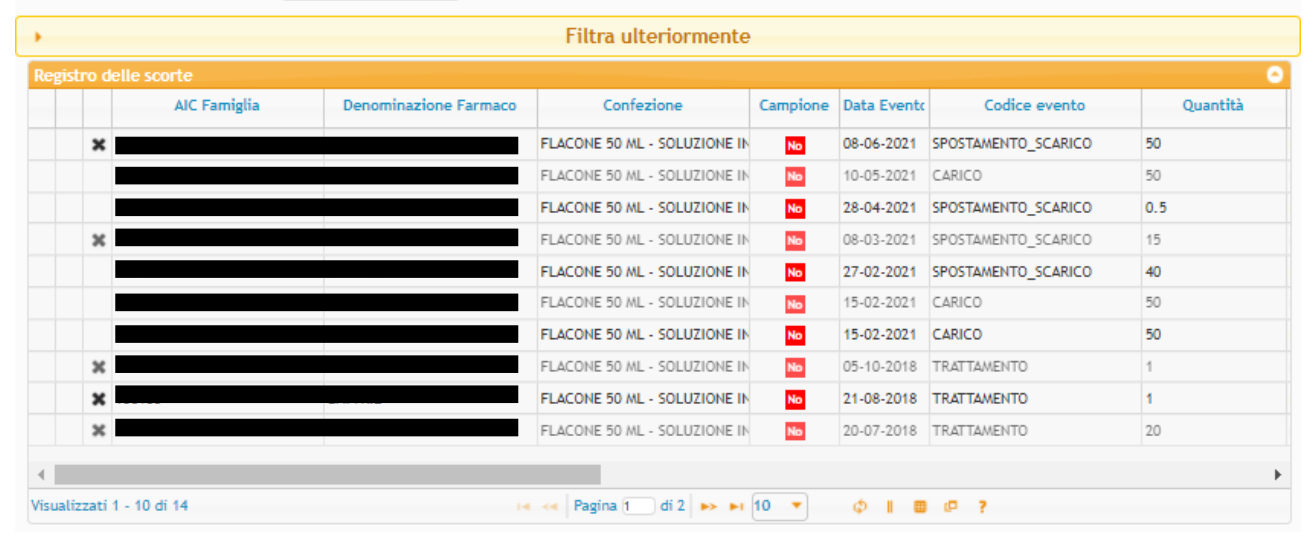

- 5. Attraverso il pulsante "+" presente sulla riga di giacenza, è possibile accedere alla schermata di scarico. Si indicano le seguenti informazioni:
  - a. Il metodo di scarico (scatole o unità di misura)
  - b. Il quantitativo da scaricare (in scatole o unità di misura)
  - c. Il motivo di Scarico
  - d. Eventuali informazioni aggiuntive a seconda del motivo di scarico selezionato
  - e. Eventuali note

| Scarico                                              | IBATTRIL FLACONE 100 ML SOLFLACONE            | ×                 |
|------------------------------------------------------|-----------------------------------------------|-------------------|
| Metodo di scarico<br>Scatole usate<br>Motivo Scarico | Scatole  Quantitativo scatola 50 ml Seleziona | •                 |
| Note                                                 |                                               |                   |
|                                                      |                                               |                   |
|                                                      |                                               | Annulla Inserisci |

- 6. Si preme il tasto Inserisci.
- 7. La giacenza sarà ricalcolata e l'elenco dei movimenti aggiornato con lo scarico appena effettuato

| Gia  | icenze                |     |                   |                     |                 |              |            |          | 0   |
|------|-----------------------|-----|-------------------|---------------------|-----------------|--------------|------------|----------|-----|
|      | AIC Fam. 🔶            | AIC | Denominazione Far | Confezione          | Presentazione   | Mangime      | Premiscele | Giacenza | L   |
| +    |                       |     |                   | OS GRAT 30BUST BIPA |                 |              |            | 874.6    | SC/ |
| +    |                       |     |                   | CONFEZIONE DA 100   |                 |              |            | 0.5      | ml  |
| +    |                       |     |                   | 2 SIRINGHE DA 100 G | TUBO-SIRINGA    |              |            | 0.5      | PE2 |
| +    |                       |     |                   | "100 COMPRESSE DA 1 |                 |              |            | 30.001   | PE2 |
| +    |                       |     |                   | "10 COMPRESSE DA 50 |                 |              |            | 10       | PE2 |
| +    |                       |     |                   | FLACONE 50 ML - SOL | FLACONE         |              |            | 24       | ml  |
| +    |                       |     |                   | FLACONE 100 ML SOL  | FLACONE         |              |            | 78       | ml  |
| +    |                       |     |                   | FLACONE DA 500 ML   |                 |              |            | 92       | ml  |
| +    |                       |     |                   | 1 FLACONE DA 100 MI | FLACONE         |              |            | 100      | ml  |
| +    |                       |     |                   | 10 FLACONI          | FLACONE         |              |            | 8        | ml  |
| 4    |                       |     |                   |                     |                 |              |            |          | •   |
| Visu | alizzati 1 - 10 di 33 |     |                   | 14 KA Pagir         | na 1 🛛 di 4 🕨 🕨 | 10 🔻 💠 🛛 🚥 🛛 | P ?        |          |     |

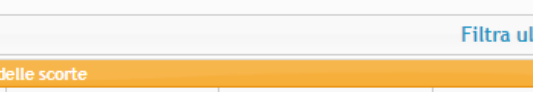

Visualizza Tutti i movimenti 🔹

•

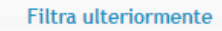

|   | AIC Famiglia | Denominazione Farmaco | Confezione                   | Campione | Data Evento | Codice evento       | Quantit |
|---|--------------|-----------------------|------------------------------|----------|-------------|---------------------|---------|
| × |              |                       | FLACONE 50 ML - SOLUZIONE IN | No       | 17-09-2021  | TRATTAMENTO         | 20.5    |
| × |              |                       | FLACONE 50 ML - SOLUZIONE IN | No       | 08-06-2021  | SPOSTAMENTO_SCARICO | 50      |
|   |              |                       | FLACONE 50 ML - SOLUZIONE IN | No       | 10-05-2021  | CARICO              | 50      |
|   |              |                       | FLACONE 50 ML - SOLUZIONE IN | No       | 28-04-2021  | SPOSTAMENTO_SCARICO | 0.5     |
| × |              |                       | FLACONE 50 ML - SOLUZIONE IN | No       | 08-03-2021  | SPOSTAMENTO_SCARICO | 15      |
|   |              |                       | FLACONE 50 ML - SOLUZIONE IN | No       | 27-02-2021  | SPOSTAMENTO_SCARICO | 40      |
|   |              |                       | FLACONE 50 ML - SOLUZIONE IN | No       | 15-02-2021  | CARICO              | 50      |
|   |              |                       | FLACONE 50 ML - SOLUZIONE IN | No       | 15-02-2021  | CARICO              | 50      |
| × |              |                       | FLACONE 50 ML - SOLUZIONE IN | No       | 05-10-2018  | TRATTAMENTO         | 1       |
| × |              |                       | FLACONE 50 ML - SOLUZIONE IN | No       | 21-08-2018  | TRATTAMENTO         | 1       |